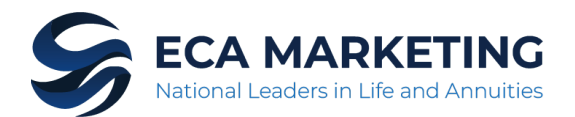

# Securian Financial (MN Life NY)

### REQUIRED NY TRAINING INSTRUCTIONS

Effective, 8/1/2019 for Annuities and 2/1/2020 for Life, **New York Regulation 187** requires both resident and non-resident producers to be appropriately trained in suitability and to act in the best interest of a client's financial objectives. Completion of industry training, administered by a vendor, along with carrier specific product training are required prior to soliciting new business or servicing existing policies previously written in NY. Failure to complete these courses will result in declined business or rejection of servicing rights.

Proof of completion of the industry training must be provided to ECA Marketing. Email certificates to <u>licensing@ecamarketing.com</u>. If taken with LIMRA, a date of completion is required.

#### Industry Training Requirement

Not all vendors are universally accepted amongst the insurance carriers

#### Which vendors are accepted?

LIMRA and LOMA are the preferred vendors, but other NYDFS approve courses will be accepted with submission of a completion certificate.

#### Carrier Specific Product Training Requirement

Training must be completed prior to the sale of both Life and Annuities

#### When can the product training be taken?

Product training can be completed anytime; an agent number is not required to access the course. Training can be taken the same day new business is signed/dated.

#### **Product Training Directions:**

Go to <u>https://learn.questce.com/Securian/</u> to access the training portal. See attached <u>QUEST CE</u> <u>CLIENT USERGUIDE TO NAIC TRAINING PORTAL</u> for more detailed instructions.

## QUEST CE CLIENT USERGUIDE TO NAIC TRAINING PORTAL

- NAIC login directions for individual users accessing Carrier Product Specific Training and /or NAIC State Annuity Suitability Training
  - **Returning Users** will login to their existing user account and will follow the prompts on screen to update their user password and verify their secure user profile details.
  - New Users will register through a three step to create a user account.
- To register or login, all users should be directed to: https://learn.questce.com/naicsuitability

#### DIRECTIONS FOR RETURNING USERS: Users with an existing account

#### Updates Live 11/28/2017: Indicated in Yellow

- 1. On your internet browser, go to https://learn.questce.com/Securian/
- 2. If you are returning to the site and have an existing user account: Login to your existing account with your Username and Password.
  - **Username:** This is the Email Address the user entered within their account upon initial registration/ account set up.
  - **Password:** This is presently your last name (lowercase) that was entered within the user's account upon initial registration. Upon first login, all existing users will be prompted to go through the required first time user process:
    - Set up of a new, strong password is required.
    - Email verification is required. If the email address is already taken in NAIC portal, the user will need to enter a new one.
    - If the User's Profile Security Questions are not already set up, the user will be asked to supply them at this time.
  - **Forgot Password** button has been added on the login page for anyone who doesn't know what to enter as their password. Users may securely reset their password anytime.

| QU       | EST C          | E       |                 |                                                                      |           |                   | Redeem C | CE Voucher   🍵 Su | pport   🝵 Chat  |
|----------|----------------|---------|-----------------|----------------------------------------------------------------------|-----------|-------------------|----------|-------------------|-----------------|
| State CE | Designation CE | NAIC CE | Firm Element CE | Investment Advisor CE                                                |           | Username (e-mail) | Password | Sign In           | Forgot Password |
|          |                |         |                 |                                                                      |           |                   |          |                   |                 |
|          |                |         |                 | ACCESS ANNUITY AND PRODUCT                                           | SPE       | CIFIC TRAINING    |          |                   |                 |
|          |                |         |                 | Returning Users: Sign into your existing                             | account   | t above           |          |                   |                 |
|          |                |         |                 | New Users: Register to create your new user acc                      | ount and  | d access training |          |                   |                 |
|          |                |         |                 |                                                                      |           |                   |          |                   |                 |
|          |                |         |                 | 2                                                                    |           |                   |          |                   |                 |
|          |                |         |                 | Producer Registration                                                |           |                   |          |                   |                 |
|          |                |         |                 | Choose from a list of our global ar                                  | d private | 2                 |          |                   |                 |
|          |                |         |                 | portal carriers, then create an onlin<br>View participation carriers | e accour  | nt.               |          |                   |                 |
|          |                |         |                 | view participating carriers                                          |           |                   |          |                   |                 |
|          |                |         |                 | REGISTER NOW >>                                                      |           |                   |          |                   |                 |
|          |                |         |                 |                                                                      |           |                   |          |                   |                 |

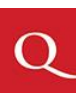

#### Zoomed in view of Returning User sign in area located in upper corner

|                   | Redeem ( | CE Voucher   🍦 Sup | port 🛛 🖷 Chat 👘 |
|-------------------|----------|--------------------|-----------------|
| Username (e-mail) | Password | Sign In            | Forgot Password |

• FORGOT PASSWORD? If you are not sure what to enter as your password a Forgot Password button is available on screen so you may easily reset your password yourself. You are required to set up a secure password of your choosing that meets the minimum password requirements of at least 8 total characters, 1 number, 1 Capital letter and 1 special character. For example, Password#1 meets the secure password requirements.

| State CE | Designation CE | NAIC CE | Firm Element CE | Investment Advisor CE |              |                                                        |                                         | 🙎 Username (e-mail) | Password | Sign In | Forgot Password |
|----------|----------------|---------|-----------------|-----------------------|--------------|--------------------------------------------------------|-----------------------------------------|---------------------|----------|---------|-----------------|
|          |                |         |                 |                       |              | REGULATIONS B                                          | Y STATE                                 |                     |          |         |                 |
|          |                |         |                 |                       | Ρ            | lease see the below map for a s<br>or adopted regulati | napshot of pending<br>ions.             |                     |          |         |                 |
|          |                |         |                 |                       | No Regulatio | in 📕 Pending Regulation 📕 NAIC Adopt                   | ed Regulation 📕 State Specific Training |                     |          |         |                 |
|          |                |         |                 |                       |              |                                                        |                                         | G                   |          |         |                 |

Scroll down to view the NAIC Regulations Map

- 3. Personal Profile Security Setup (One-time requirement for all user accounts)
  - Upon first login you will be prompted to create a Secure Profile by establishing three familiar security questions.
  - Users who have already completed this Secure Account Set Up process, will simply gain access to their account and will not be prompted create and answer their account security questions again.

|                                                             |                                                                                     |                                                                  | Security                          |    |
|-------------------------------------------------------------|-------------------------------------------------------------------------------------|------------------------------------------------------------------|-----------------------------------|----|
|                                                             |                                                                                     | Email Address                                                    | Questions                         |    |
|                                                             |                                                                                     | Personal Profile Security Setu                                   | p                                 |    |
| o help us provide a<br>* You must compl<br>* Each answer me | a secure environment for<br>lete all 3 questions in ord<br>ust contain 6 characters | your information, please complete<br>ler to proceed.<br>or more. | the security question setup below | (. |
| Question 1:                                                 |                                                                                     |                                                                  |                                   |    |
| Select one quest                                            | ion                                                                                 |                                                                  |                                   | ~  |
|                                                             |                                                                                     |                                                                  |                                   |    |
| Question 2:                                                 |                                                                                     |                                                                  |                                   |    |
| Select one quest                                            | ion                                                                                 |                                                                  |                                   | N  |
|                                                             |                                                                                     |                                                                  |                                   |    |
| Question 3:                                                 |                                                                                     |                                                                  |                                   |    |
| Select one quest                                            | ion                                                                                 |                                                                  |                                   | N  |
|                                                             |                                                                                     |                                                                  |                                   |    |

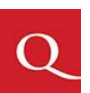

4. Once logged in, you are able to start or continue any course previously added into your user dashboard.

|          | User Dashboard View                                              |                                |                                          |    |         |   |              |  |  |  |
|----------|------------------------------------------------------------------|--------------------------------|------------------------------------------|----|---------|---|--------------|--|--|--|
| Q        | Training                                                         |                                |                                          |    |         |   | © <b>0</b> 2 |  |  |  |
| Â        | Welcome MacKenzie nold                                           |                                |                                          |    |         |   |              |  |  |  |
| NAIC     | Please use the menu to the left to keep your profile up to date. |                                |                                          |    |         |   |              |  |  |  |
|          | Items To                                                         | Be Completed                   |                                          |    |         |   |              |  |  |  |
| CE       | Trainin                                                          | 9 You have 3 training iten     | s to be completed.                       |    |         |   |              |  |  |  |
|          | NAIC Suitabili                                                   | ty Training (Product Specific) |                                          |    |         |   |              |  |  |  |
| 1        | Status                                                           | Title                          |                                          | \$ | Content | Φ | Exam         |  |  |  |
| BD       | Not Started                                                      | Carrier Sample Product Cours   | Title 1                                  |    | Start   |   | 6            |  |  |  |
| <b>①</b> | Not Started                                                      | Carrier Sample Product Cours   | Title 2                                  |    | Start   |   | 6            |  |  |  |
|          | NAIC Suitabili                                                   | ty                             |                                          |    |         |   |              |  |  |  |
| EX       | Status                                                           | Category ÷                     | Title                                    | ÷  | Content | ÷ | Exam         |  |  |  |
|          | Not Started                                                      | Wisconsin NAIC Requirement     | Wisconsin Annuity Training Course (NAIC) |    | Start   |   | 6            |  |  |  |

- 5. Add new Product Specific Training into your existing account:
  - If you are looking to access a new product training course that is not already listed on your user dashboard (homepage), click Add Product Specific from the menu options on the left. View the list of available product specific training courses. Check the box to select and add a product specific training course to your student dashboard.
- 6. *Please Note*: If you click the Add Product Specific Tab and do not see the Product Training course you looking for, you may need to return to your user dashboard page to verify your Carrier(s) and Broker Dealer are properly selected in your account
  - First ensure you have the appropriate Carrier(s) added to your account though the **Manage Appointments** Tab on the side menu.
  - Also verify that you have the appropriate Broker Dealer selected within your account settings through the **Broker Dealer** Tab.
  - If you have the appropriate Carrier(s) and Broker Dealer setting in your account, the proper Product training courses will be available to you to select within the **Add Product Specific** Tab.
- 7. Once a course is added to your student dashboard page (homepage), click **Start** to access and work through the content portion of the course.
- **8.** Once you have proceeded through all of the course content slides, click **Begin** (Located under *Exam*) to open the course attestation or multiple choice exam.
- 9. Click Start Exam to answer a one-question attestation or work through a multiple choice exam to mark the course fully complete. Your Carrier(s) will be notified of any respective course completion(s) once the course status is 'Complete'.

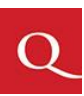

#### DIRECTIONS FOR NEW USERS: Registering for the first time/Creating a new user account

- 1. On your internet browser, go to https://learn.questce.com/naicsuitability
- 2. Click Register Now or click the blue Producer Registration Icon in the center to create your account

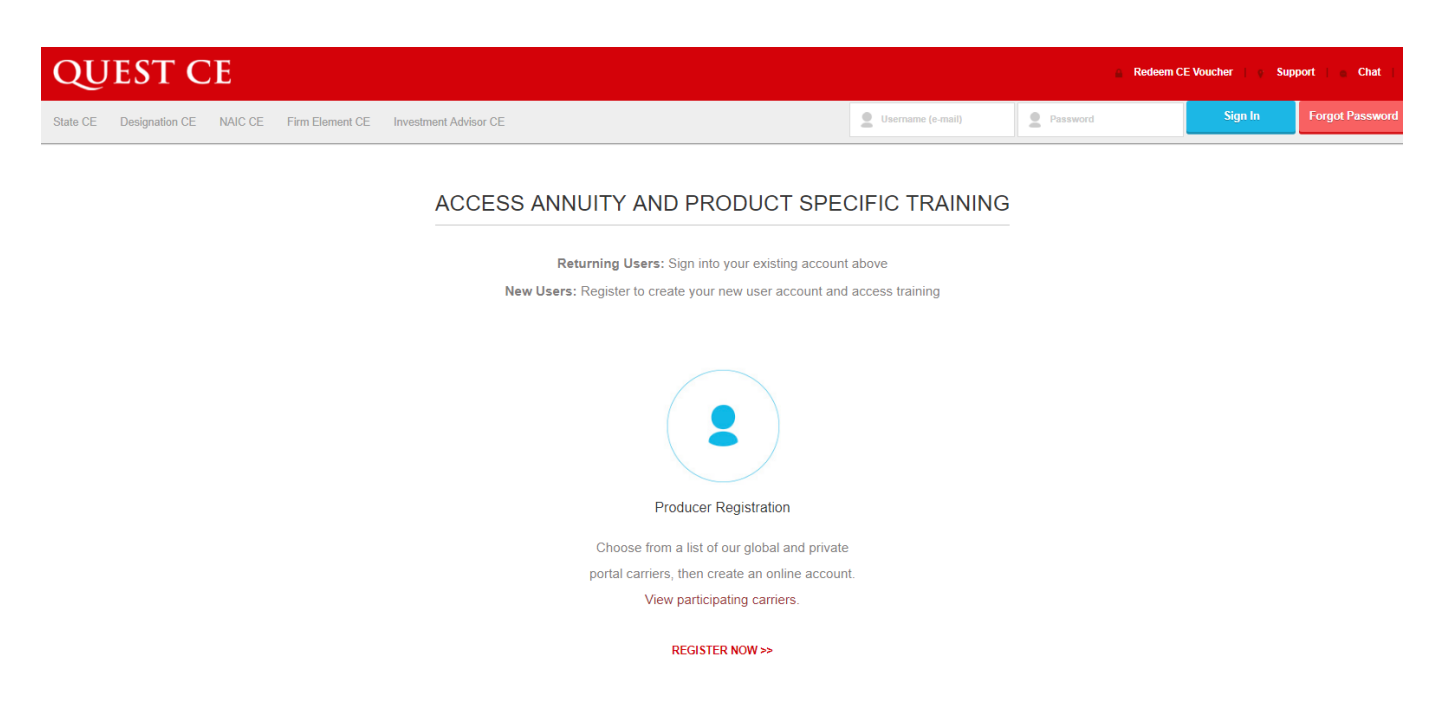

#### Scroll down to view the NAIC Regulations Map

| State CE | Designation CE | NAIC CE | Firm Element CE | Investment Advisor CE |                                                                                   | Username (e-mail) | 2 Password | Sign In | Forgot Password |
|----------|----------------|---------|-----------------|-----------------------|-----------------------------------------------------------------------------------|-------------------|------------|---------|-----------------|
|          |                |         |                 |                       | REGULATIONS BY STATE                                                              |                   |            |         |                 |
|          |                |         |                 |                       | Please see the below map for a snapshot of pending<br>or adopted regulations.     |                   |            |         |                 |
|          |                |         |                 |                       | No Regulation Pending Regulation NAIC Adopted Regulation Estate Specific Training |                   |            |         |                 |
|          |                |         |                 |                       |                                                                                   | G                 |            |         |                 |
|          |                |         |                 |                       |                                                                                   |                   |            |         |                 |
|          |                |         |                 |                       |                                                                                   |                   |            |         |                 |

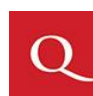

Page 4 of 8

- 3. Enter your information into the required fields to create your account. Click Register to proceed.
  - Required User Profile Data Fields:
    - Name of your Business / Company
    - First Name
    - Last Name
    - Phone
    - Email Address: Your Email Address will be used as your Username for your NAIC user profile and must be a unique Email Address not utilized by others within the NAIC portal.
    - Password & Confirm Password: You will create your own secure user password that meets the minimum password requirements of at least 8 total characters, 1 number, 1 Capital letter and 1 special character. For example, Password#1 meets these secure password requirements.
    - SSN: SSNs are encrypted and therefore are not visible to Quest CE. SSN is required for DTCC Data feed transitions of completion records to respective BD/Carriers on back end.
    - NPN: If the NPN field is not applicable to you, you may enter a 0 to proceed.
    - CRD: If the CRD # field is not applicable to you, you may enter a 0 to proceed.

| QUEST CE                                              |                                            |                                                    |
|-------------------------------------------------------|--------------------------------------------|----------------------------------------------------|
| NAIC Suitability Training Registration                |                                            |                                                    |
| * Complete all required fields to create your account |                                            |                                                    |
| Personal Information                                  |                                            |                                                    |
| Name of your Business / Company*                      |                                            |                                                    |
|                                                       |                                            |                                                    |
| 75 charactera left                                    |                                            |                                                    |
| First Name*                                           | Last Name*                                 | Phone                                              |
|                                                       |                                            |                                                    |
| 50 charactera left                                    | 50 characters left<br>* Must be lower case | 14 characters left                                 |
| Identification                                        |                                            |                                                    |
| Email*                                                | Password*                                  | Confirm Password*                                  |
|                                                       |                                            |                                                    |
| 75 charactera leR                                     | 50 charactera left                         | 50 charactera left                                 |
| Social Security Number*                               | National Producer Number*                  | CRD Number*                                        |
|                                                       |                                            | If you do not have a CRD Number please enter '000' |
| 11 characters left                                    | 10 charactera left                         | 10 charactera left                                 |
|                                                       | * Click here to lookup your NPN            | Click here to lookup your CRD Number               |
|                                                       | Desister                                   |                                                    |

4. You will be taken through a three step registration process in order to select and begin your proper training. Click **Continue to Step 1.** 

| Q © ©                                                                                                    | 8 |
|----------------------------------------------------------------------------------------------------|---|
| Welcome Sam jones                                                                                                    |   |
| Please read the registration instructions below.                                                                                                    | × |
| NAIC Suitability Training                                                                                                    |   |
| You will be taken through a 3 step process in order to begin your training. 1. Pick your <b>State Specific</b> NAIC Suitability Training 2. Pick the carriers you are <b>appointed</b> with 3. Pick your <b>Product Specific</b> Training                               |   |
| Helpful Tip:                                                                                                    |   |
| You must proceed through all three steps of the registration process to successfully access your training account dashboard and begin completing courses. In the future, you will be able to simply login to your existing account to access your training immediately. |   |
|                                                                                                    |   |
| Continue to Step 1                                                                                                    |   |

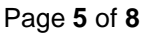

- 5. Registration Step 1: State Specific NAIC Annuity Suitability Training
  - Follow the directions on the next page to select your: State Specific NAIC Annuity Suitability Training
  - If you are only looking to take **product specific training** (No State Annuity Training), you may select **Skip Step 1**, bypassing the State Annuity Course selection at this time.

|                                                                                                    | 00               |
|----------------------------------------------------------------------------------------------------|------------------|
| Step 1: Pick your State Specific NAIC Annuity Training                                                                                            |                  |
| Insurance CE Credit                                                                                                    |                  |
| I need to satisfy the NAIC requirement in my state of licensure and earn Insurance CE credit for this completion. (* additional fees will apply). | CE Credit        |
| NAIC Requirement Only ( No insurance CE credit )                                                                                                  |                  |
| I only need to satisfy the NAIC requirement in my state of licensure and do not need CE credit for this completion.                               | NAIC Requirement |
| Skip Step 1                                                                                                    |                  |
| Bypass State Annuity Training Selection                                                                                                    | Skip Step 1      |
| Q                                                                                                    |                  |
| Step 1 - Pick your state specific NAIC Suitability Training                                                                                       |                  |
| Please choose the State in which you'd like to view courses:                                                                                      |                  |
| Please choose View Courses Available                                                                                                    |                  |
| * Just pick 1 state to begin and you can add more later if needed.                                                                                |                  |
|                                                                                                    |                  |
| I have already fulfilled my state NAIC requirement or would like to proceed to select product trai                                                | ning.            |
| NOTE: You may access the NAIC State Specific Training course at anytime.                                                                          |                  |
| Skip Step 1                                                                                                    |                  |

6. Registration Step 2: Select your Broker Dealer, BGA or Independent Firm Name from the drop down list. Then select the Carrier(s) you are appointed with from the list below. Click **Continue** to proceed.

| o 2 – Select your Broker Dealer/ BGA/ Independent I | from the drop down list. Then select the Carrier(s) you are appointed with from the list below: |
|-----------------------------------------------------|-------------------------------------------------------------------------------------------------|
| oker Dealer                                         |                                                                                                 |
| Please choose                                       |                                                                                                 |
| rriers:                                             |                                                                                                 |
| AIG Annuities                                       | New York Life Insurance Company                                                                 |
| Catholic Order of Foresters                         | Pacific Life Insurance Company                                                                  |
| Commonwealth Annuity and Life Insurance Company     | Pacific Life Insurance Company of New York                                                      |
| Genworth Life and Annuity Insurance Company         | Protective Life Insurance Company                                                               |
| John Hancock                                        | Prudential Annuities                                                                            |
| Lincoln Financial Group                             |                                                                                                 |
| Massachusetts Mutual Life Insurance Company         | The Hartford                                                                                    |
| Metropolitan Life Insurance Company                 | Transamerica Life Insurance Company                                                             |
| National Western Life Insurance Company             |                                                                                                 |

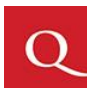

Page 6 of 8

- 7. Registration Step 3: Select your appropriate Product Specific training courses.
  - Check the boxes for the product courses you wish to add into your account.
  - Click Select Courses to proceed to your user dashboard page (homepage).

(Sample view below - Actual product courses listed will vary based on the Carrier(s) & Broker Dealer selected previously)

| Q                                                                                                    | © Ø 2    |
|----------------------------------------------------------------------------------------------------|----------|
| Step 3 - Pick your Product Specific Training:                                                                                                    |          |
| Please choose the product specific training courses you'd like added to your profile:                                                                                                    |          |
| <ul> <li>Carrier Sample Product Course Title 1         Description: The following course covers Sample Carrier's Annuity Products         NOTE: This course is not eligible for state or designation continuing education credits.     </li> <li>Carrier Sample Product Course Title 2         Description: The following course covers Sample Carrier's Annuity Products         NOTE: This course is not eligible for state or designation continuing education credits.     </li> <li>Carrier Sample Product Course Title 3         Description: The following course covers Sample Carrier's Annuity Products         NOTE: This course is not eligible for state or designation continuing education credits.     </li> </ul> |          |
|                                                                                                    | Continue |

- 8. Personal Profile Security Setup (One-time requirement for all user accounts)
- Upon first login you will be prompted to create a Secure Profile by establishing three familiar security questions.
- Users who have already completed this Secure Account Set Up process, will simply gain access to their account and will not be prompted create and answer their account security questions again.

|                                                         | *                                                                                          |                                                               | <b>— (</b> )                      |    |
|---------------------------------------------------------|--------------------------------------------------------------------------------------------|---------------------------------------------------------------|-----------------------------------|----|
|                                                         | Password                                                                                   | Email Address                                                 | Security<br>Questions             |    |
|                                                         |                                                                                            | Personal Profile Security Setup                               |                                   |    |
| To help us provide<br>* You must com<br>* Each answer n | a secure environment for y<br>plete all 3 questions in orde<br>nust contain 6 characters o | our information, please complete<br>er to proceed.<br>r more. | the security question setup below | ν. |
| Question 1:                                             |                                                                                            |                                                               |                                   |    |
| Select one ques                                         | stion                                                                                      |                                                               |                                   | ~  |
|                                                         |                                                                                            |                                                               |                                   |    |
| Question 2:                                             |                                                                                            |                                                               |                                   |    |
| Select one ques                                         | stion                                                                                      |                                                               |                                   | ~  |
|                                                         |                                                                                            |                                                               |                                   |    |
| Question 3:                                             |                                                                                            |                                                               |                                   |    |
| Select one ques                                         | stion                                                                                      |                                                               |                                   | ~  |
|                                                         |                                                                                            |                                                               |                                   |    |

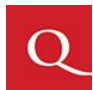

- **9.** After the profile security questions you will land on your account dashboard page. The Product Specific Training Course(s) you have selected, as well as any State Annuity Training course selected within the registration process, will be available for you to start and complete.
- **10.** Click **Start** to access and work through the content portion of each course.

| User Dashboard | Page | View |
|----------------|------|------|
|----------------|------|------|

| Q        | Training                                                         |                                       |                                          |   |         |   | 002  |  |
|----------|------------------------------------------------------------------|---------------------------------------|------------------------------------------|---|---------|---|------|--|
|          | Welcome MacKenzie nold                                           |                                       |                                          |   |         |   |      |  |
| NAIC     | Please use the menu to the left to keep your profile up to date. |                                       |                                          |   |         |   |      |  |
|          | Items To Be Completed                                            |                                       |                                          |   |         |   |      |  |
| CE       | Training You have 3 training items to be completed.              |                                       |                                          |   |         |   |      |  |
|          | NAIC Suitability Training (Product Specific)                     |                                       |                                          |   |         |   |      |  |
|          | Status                                                           | Title                                 |                                          | ¢ | Content | ¢ | Exam |  |
| вр       | Not Started                                                      | Carrier Sample Product Cours          | 2 Title 1                                |   | Start   |   | 6    |  |
| <b>①</b> | Not Started                                                      | Carrier Sample Product Course Title 2 |                                          |   | Start   |   | 6    |  |
|          | NAIC Suitability                                                 |                                       |                                          |   |         |   |      |  |
| EX       | Status                                                           | Category +                            | Title                                    | ÷ | Content | ¢ | Exam |  |
| 0        | Not Started                                                      | Wisconsin NAIC Requirement            | Wisconsin Annuity Training Course (NAIC) |   | Start   |   | A    |  |

- **11.** Once you have read and navigated through all content slides for a particular course, click **Begin** (*Located under Exam*) to open the course attestation or exam. (Exams will remain locked until you complete the content portion of a course first)
- **12.** Click **Start Exam** to answer a one-question attestation or multiple choice exam to mark the course fully *Complete*.

#### Please Note:

- You will not need to register fully the next time you access your NAIC training account. You will simply login to your existing account which you created today.
- Your Carrier(s) will be notified of any respective course completion(s) once the course status is 'Complete'.

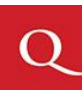

| Q        | Training                                                                  |                                |                                          |    |         |   | © © 8 |  |
|----------|---------------------------------------------------------------------------|--------------------------------|------------------------------------------|----|---------|---|-------|--|
|          | Welcome MacKenzie nold                                                    |                                |                                          |    |         |   |       |  |
| NAIC     | Please use the menu to the left to keep your profile up to date.          |                                |                                          |    |         |   | ×     |  |
| Â.E      | Items To Be Completed Training You have 3 training items to be completed. |                                |                                          |    |         |   |       |  |
|          | NAIC Suitabili                                                            | ty Training (Product Specific) |                                          |    |         |   |       |  |
| t        | Status                                                                    | Title                          |                                          | \$ | Content | ¢ | Exam  |  |
| BD       | Not Started                                                               | Carrier Sample Product Cours   | Title 1                                  |    | Start   |   | 6     |  |
| <b>①</b> | Not Started                                                               | Carrier Sample Product Cours   | Title 2                                  |    | Start   |   | 6     |  |
|          | NAIC Suitability                                                          |                                |                                          |    |         |   |       |  |
| ER       | Status                                                                    | Category +                     | Title                                    | \$ | Content | ¢ | Exam  |  |
| 0        | Not Started                                                               | Wisconsin NAIC Requirement     | Wisconsin Annuity Training Course (NAIC) |    | Start   |   | 6     |  |

- 11. Once you have read and navigated through all content slides for a particular course, click **Begin** (*Located under Exam*) to open the course attestation or exam. (Exams will remain locked until you complete the content portion of a course first)
- 12. Click **Start Exam** to answer a one-question attestation or multiple choice exam to mark the course fully *Complete*.

#### Please Note:

- You will not need to register fully the next time you access your NAIC training account. You will simply login to your existing account which you created today.
- Your Carrier(s) will be notified of any respective course completion(s) once the course status is 'Complete'.

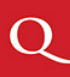